# Honeywell Home

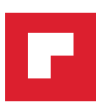

# T6 Pro inteligente

Termostato programable

# Guía de instalación profesional

#### El paquete incluye:

- Termostato inteligente T6 Pro
- Sistema de montaje UWP™
- Adaptador de instalación estándar (adaptador de caja de conexiones)
- Placa de la cubierta decorativa, pequeña, tamaño: 4-49/64 pulgadas
   = 121 mm
- Following Schedule & E: E: E: PM - Heat - Heat Wake Away Home Sleep Mode Menu Fan

- Tornillos y tarugos
- Guía de instalación profesional
- Guía sobre cómo comenzar

# **Buscar rebajas locales:** HoneywellHome.com/Rebates

### Compatibilidad

- Es compatible con la mayoría de los sistemas de calefacción, refrigeración y bombas de calor.
- Se requiere alimentación de 24 V CA (cable "C").
- No funciona con calefacción eléctrica de zócalo (120-240 V)
- No funciona con sistemas de milivoltio.
- Es compatible con tabletas o teléfonos inteligentes Android o iOS.

### Asistencia al cliente

### SITIO WEB customer.resideo.com

TELÉFONO 1-800-633-3991

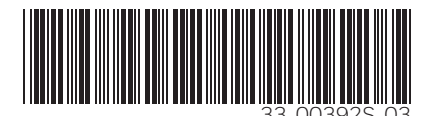

<sup>\*</sup>Representación de TH6320WF2003. Otros modelos pueden variar.

## Instalación del sistema de montaje con UWP

- 1. Abra el paquete para encontrar la UWP Consulte la Figura 1.
- Coloque la UWP en la pared. Nivele y marque la posición de los orificios. Consulte la Figura 2.

Perfore orificios en las posiciones marcadas y después introduzca en la pared los tarugos que se suministran golpeando ligeramente con un martillo.

- Perfore orificios de 7/32 in en el panel de yeso.
- Hale para abrir la tapa e inserte los cables a través del orificio de cableado en la UWP. Consulte la Figura 3.
- Coloque la UWP sobre los tarugos de pared. Inserte y apriete los tornillos de montaje que se suministran con la UWP. No apriete demasiado. Apriete solo hasta que la UWP no se mueva. Cierre la tapa. Consulte la Figura 4.

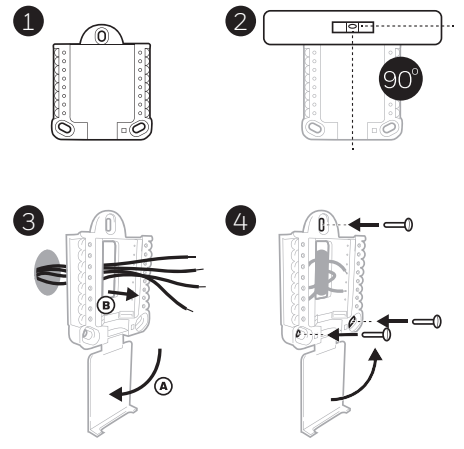

Utilice los 3 tornillos n.º 8 de 1-1/2 in que se suministran.

## Instalación de la placa de cubierta decorativa opcional

Utilice la placa de cubierta opcional cuando:

- Monte el termostato en un cajetín de empalmes eléctricos.
- Cuando necesite cubrir un espacio de pintura que haya dejado el termostato existente.
- Separe el adaptador del cajetín de empalmes de la placa de cubierta. Consulte la Figura 5.
- Monte el adaptador del cajetín de empalmes a la pared o a un cajetín eléctrico utilizando cualquiera de los ocho orificios para los tornillos. Inserte y apriete los tornillos de montaje que se suministran con el kit de placa de cubierta. No apriete demasiado. Asegúrese de que la placa del adaptador esté nivelada. Consulte la Figura 6.
- Fije la UWP suspendiéndola del gancho superior del adaptador del cajetín de empalmes y luego fijando a presión la parte inferior del UWP en su lugar. Consulte la Figura 7.
- Fije la placa de cubierta a presión en el adaptador del cajetín de empalmes. Consulte la Figura 8.

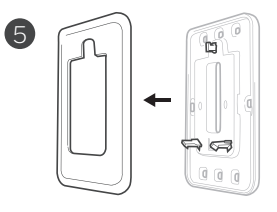

€ Utilice los 2 tornillos n.º 6 de 5/8 in

aue se

suministran

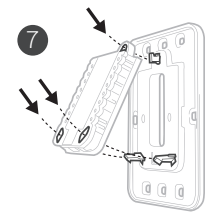

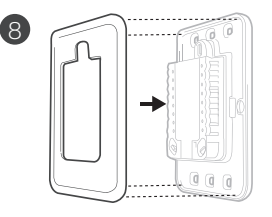

## Cableado de la UWP

Presione hacia abajo las lengüetas para insertar los cables en los agujeros internos de sus terminales correspondientes en la UWP (un cable por terminal) hasta que estén firmemente en su lugar. **Hale suavemente los cables paras verificar que estén seguros.** Si necesita soltar los cables nuevamente, presione hacia abajo las lengüetas terminales que están a los lados de la UWP.

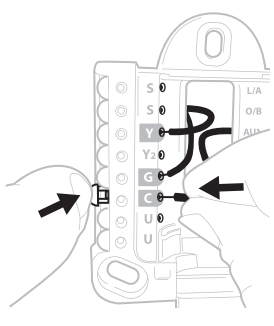

Este cableado es solo un ejemplo, el suyo puede variar.

| Sist     | temas convencionales                                                                                                    | Sistemas de bomba de calor |                                                                                                    |  |
|----------|----------------------------------------------------------------------------------------------------|----------------------------|----------------------------------------------------------------------------------------------------|--|
| Terminal | Descripción                                                                                                    | Terminal                   | Descripción                                                                                          |  |
| S/S      | Entrada para sensores<br>cableados internos o externos                                                                               | S/S                        | Entrada para sensores<br>cableados internos o externos                                               |  |
| Y        | Etapa 1 del compresor                                                                                                    | Y                          | Etapa 1 del compresor                                                                                |  |
| Y2       | Etapa 2 del compresor                                                                                                    | Y2                         | Etapa 2 del compresor                                                                                |  |
| G        | Relé del ventilador                                                                                                    | G                          | Relé del ventilador                                                                                  |  |
| С        | Cable común de 24 V CA<br>procedente del lateral<br>secundario del transformador<br>de refrigeración (si tiene<br>2 transformadores) | С                          | Cable común de 24 V CA<br>procedente del lateral<br>secundario del transformador<br>de refrigeración |  |
| K*       | Conectar a K en el adaptador<br>del cable C                                                                                          | K*                         | Conectar a K en el adaptador<br>del cable C                                                          |  |
| U/U**    | Relé de ventilación                                                                                                    | U/U**                      | Relé de ventilación                                                                                  |  |
| А        |                                                                                                    | L/A                        | Conexión al monitor del<br>compresor                                                                 |  |
| W        | Etapa de calor 1                                                                                                    | O/B                        | Válvula de cambio para<br>bombas de calor                                                            |  |
| W2       | Etapa de calor 2                                                                                                    | Aux                        | Calefacción de reserva                                                                               |  |
|          |                                                                                                    | E                          | Calefacción de emergencia                                                                            |  |
| R        | Transformador de 24 V CA de<br>la calefacción                                                                                        | R                          | Transformador de 24 V CA de<br>la calefacción                                                        |  |
| Rc       | Transformador de 24 V CA de<br>la refrigeración                                                                                      | Rc                         | Transformador de 24 V CA de<br>la refrigeración                                                      |  |

### Designaciones de los terminales

\* El adaptador del cable C THP9045A1098 se usa en sistemas de calefacción/refrigeración cuando solo se tienen cuatro cables en el termostato y se necesita un quinto cable para un cable común. Use el terminal K en lugar de los terminales Y y G en los sistemas convencionales o de bombas de calor para controlar el ventilador y el compresor a través de un solo cable; el cable sin usar se convertirá en su cable común. Consulte las instrucciones de THP9045 para obtener más información.

\*\* La ventilación no está disponible en todos los modelos. Cuando el control deslizante U está en la posición inferior (2 cables), los contactos U son un conjunto de contactos en seco. Si su sistema de ventilación requiere 24 voltios, mueva el control deslizante U en la posición superior (1 cable). El terminal U inferior se conecta internamente al terminal Rc. En esta aplicación, deberá conectar un cable de su regulador al terminal U superior y el otro al lado común del transformador.

Configuración de las lengüetas de los controles deslizantes

# Configure la lengüeta del control deslizante R (consulte la Figura 9).

- Use el puente integrado (lengüeta del control deslizante R) para diferenciar entre uno o dos sistemas de transformadores.
- Si hay solo un cable R y este está conectado al terminal R, Rc o RH del termostato actual, mueva el dispositivo deslizante a la posición superior (1 cable).
- Si hay solo un cable conectado al terminal **R** y un cable conectado al terminal **Rc**, configure el control deslizante en la posición **inferior (2 cables)**.

### Configure la lengüeta del control deslizante U (consulte la Figura 10).

- Use el puente integrado (lengüeta del control deslizante U) del relé para cablear la ventilación. Tenga en cuenta que la ventilación no es compatible en todos los modelos.
- Cuando la **lengüeta del control deslizante U** está en la posición inferior **(2 cables)**, los contactos U son un conjunto de contactos en seco.
- Si el ventilador está alimentado por el transformador de refrigeración, mueva el interruptor de puenteo a la posición superior (1 cable). Con este interruptor configurado para 1 cable, el terminal U inferior está internamente conectado al terminal Rc. En esta aplicación, conecte un cable del regulador de ventilación al terminal U y el otro al lado común del transformador del sistema de refrigeración.

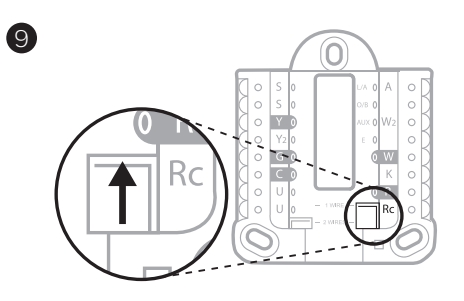

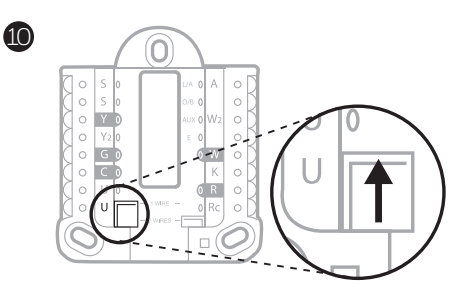

### Cableado

### NOTAS:

- 1 Las configuraciones de cableado disponibles varían según los modelos de productos/números de productos.
- 2 Utilice cable para termostato de calibre 18 a 22. No se requiere cable blindado.
- 3 Configure la lengüeta del control deslizante R en la UWP en la posición superior (1 cable) para sistemas de 1 transformador o en la posición inferior (2 cables) para sistemas de 2 transformadores. Consulte "Configuración de las lengüetas de los controles deslizantes" en la página 4.
- 4 Configure la lengüeta del control deslizante U en la posición superior (1 cable) para la ventilación sin alimentación eléctrica o en la posición inferior (2 cables) para la ventilación con alimentación eléctrica. Consulte "Configuración de las lengüetas de los controles deslizantes" en la página 4.

### Sistemas convencionales

### Sistema de 1 etapa de calefacción/1 etapa de

- refrigeración (1 transformador)
- R Electricidad
- Rc [R+Rc unidos por la lengüeta del control deslizante]
- Y Contactor del compresor
- C 24 V CA común
- W Relé de calefacción
- G Relé del ventilador

### Sistema de 1 etapa de calefacción/1 de refrigeración

(2 transformadores)

- R Electricidad (transformador de calefacción)
- **Rc** Electricidad (transformador de refrigeración)
- Y Contactor del compresor
- C 24 V CA común del transformador de refrigeración
- W Relé de calefacción
- G Relé del ventilador

### Sistema de 2 etapas de calefacción/2 de refrigeración

(1 transformador)

- R Electricidad
- Rc [R+Rc unidos por la lengüeta del control deslizante]
- Y Contactor del compresor (etapa 1)
- C 24 V CA común
- W Relé de calefacción (etapa 1)
- G Relé del ventilador
- W2 Relé de calefacción (etapa 2)
- Y2 Contactor del compresor (etapa 2)

#### Panel de relés de agua caliente

- R Electricidad
- Rc [R+Rc unidos por la lengüeta del control deslizante]
- W Relé de calefacción
- C 24 V CA común

**NOTA**: Si el panel no proporciona 24 voltios CA en R y C, configure el dispositivo deslizante a la posición inferior y cablee un transformador separado a Rc y C.

# Sistema de calefacción únicamente con ventilador

- R Electricidad
- Rc [R+Rc unidos por la lengüeta del control deslizante]
- C 24 V CA común
- W Relé de calefacción
- **G** Relé del ventilador

# Sistema de refrigeración únicamente con ventilador

- R Electricidad
- Rc [R+Rc unidos por la lengüeta del control deslizante]
- Y Contactor del compresor
- C 24 V CA común
- G Relé del ventilador

### Sistemas de bombas de calor

# Sistema de bomba de calor de 1 etapa de calefacción/1 etapa de refrigeración

- R Electricidad
- Rc [R+Rc unidos por la lengüeta del control deslizante]
- Y Contactor del compresor
- C 24 V CA común
- O/B Válvula de cambio
- G Relé del ventilador

# Sistema de bomba de calor de 2 etapas de calefacción/1 etapa de refrigeración

- R Electricidad
- Rc [R+Rc unidos por la lengüeta del control deslizante]
- Y Contactor del compresor
- C 24 V CA común
- O/B Válvula de cambio
- G Relé del ventilador
- Aux Calefacción auxiliar\*
- E Relé de calefacción de emergencia\*
- L Entrada de detección de falla de la bomba de calor

**NOTA:** Si es de combustible doble, se necesita el modelo TH6320WF2003.

# Sistema de bomba de calor de 2 etapas de calefacción/2 etapas de refrigeración

- R Electricidad
- Rc [R+Rc unidos por la lengüeta del control deslizante]
- Y Contactor del compresor (etapa 1)
- C 24 V CA común
- **O/B** Válvula de cambio
- G Relé del ventilador
- Y2 Contactor del compresor (etapa 2)
- L Entrada de detección de falla de la bomba de calor

# Sistema de bomba de calor de 3 etapas de calefacción/2 etapas de refrigeración

- R Electricidad
- Rc [R+Rc unidos por la lengüeta del control deslizante]
- Y Contactor del compresor (etapa 1)
- C 24 V CA común
- O/B Válvula de cambio
- G Relé del ventilador
- Aux Calefacción auxiliar\*
- E Relé de calefacción de emergencia\*
- Y2 Contactor del compresor (etapa 2)
- L Entrada de detección de falla de la bomba de calor

NOTA: TH6320WF2003 únicamente.

**NOTA:** NO **utilizar** la opción **W** aplicaciones de bomba de calor. La calefacción auxiliar debe conectarse a **AUX** o **E**.

\* Si no tiene cables por separado para los terminales Aux y E, conecte el cable al terminal Aux.

### Sistemas de ventilación

NOTA: La ventilación no está a disposición en todos los modelos.

Uso de la lengüeta del control deslizante U

Con conexión al ventilador ERV/HRV para toda la casa con alimentación interna.

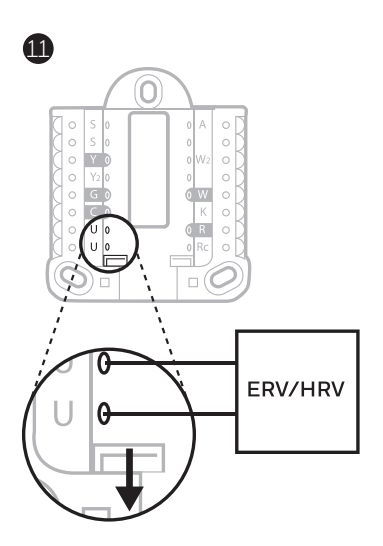

Con conexión al regulador de aire fresco alimentado por el transformador del equipo de calefacción.

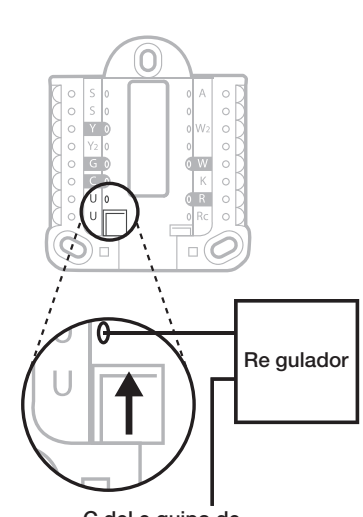

C del e quipo de calefacci ón o controlador de aire

## Instalación del termostato

- 1 Introduzca el excedente de cable en la abertura de la pared.
- 2 Cierre la tapa de la UWP. Debe permanecer cerrada sin quedar protuberante.
- 3 Alinee la UWP con el termostato y presione suavemente hasta que el termostato calce en su lugar.
- 4 En caso de ser necesario, hale suavemente para quitar el termostato de la UWP.
- 5 **Buscar rebajas locales:** Ahora, su termostato puede ser elegible para descuentos locales. Si desea buscar ofertas en su área visite **HoneywellHome.com/Rebates**

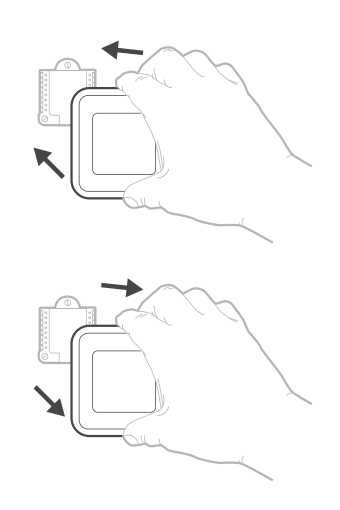

## Configuración del instalador con el termostato

### Configuración con el termostato

- Una vez que el termostato se haya encendido, toque START SETUP (iniciar configuración) en el termostato. Se le preguntará si desea realizar la configuración mediante la aplicación. Toque No.
- Toque () o () para alternar entre las opciones de la Configuración del instalador (Installer Set Up, ISU).
- Toque Edit (editar) o toque el área de texto y, luego, toque () o () para editar la opción de configuración predeterminada.
- Toque **Done** (terminado) o el área de texto para confirmar la configuración, o presione **Cancel** (cancelar).
- Toque () o () para continuar la configuración de otra opción de ISU.

### NOTAS:

- Para ver una lista de todos los parámetros de configuración, vaya a "Opciones de configuración del instalador (ISU): menú avanzado" en la página 11. El termostato muestra el nombre de la ISU junto con el número de la ISU.
- Para finalizar la configuración y guardar sus opciones, desplácese hasta la pantalla **Finish** (finalizar) en la lista de ISU final.
- Toque Select (seleccionar) o el área de texto para guardar los cambios y salir, o toque () para volver a la pantalla de configuración inicial.

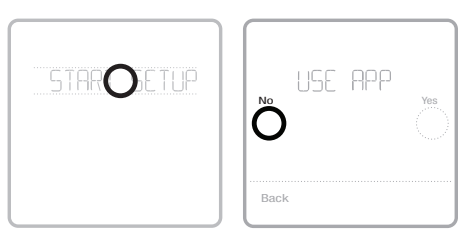

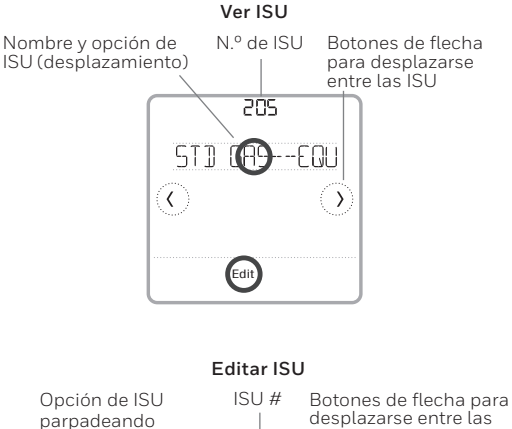

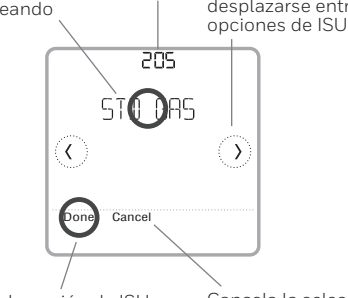

Guarda la opción de ISU seleccionada; avanza a la siguiente pantalla de ISU Cancela la selección de la opción de ISU; regresa a ver las ISU

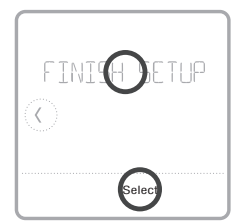

### Configuración del instalador con la aplicación Honeywell Home

### Configuración con la aplicación

Descargue la aplicación Honeywell Home de la App Store o Google Play para usar una característica de instalación oculta PRO que le permitirá configurar el termostato e invitar personalmente a su cliente a conectarse al termostato instalado al mismo tiempo.

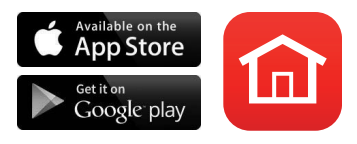

### Ingresar al Modo de contratista

Para ingresar al Modo de contratista, mantenga presionado el **logotipo de Honeywell Home** durante **5 segundos**. Luego presione **Confirm** (Confirmar) para iniciar a usarlo en modo de contratista. Siga los pasos para invitar personalmente a su cliente a conectar su aplicación Honeywell Home.

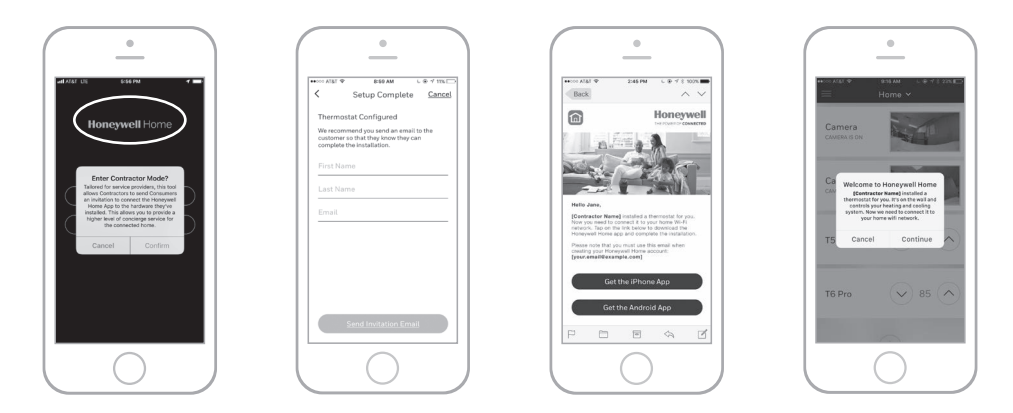

## Configuración del instalador: menú avanzado

Para acceder al menú avanzado, mantenga presionado el botón **Menu** durante **5 segundos**. Toque (C o () para navegar por las opciones en el menú avanzado.

### Opciones del menú avanzado

#### Configuración del dispositivo

Se usa para acceder a la ISU del dispositivo.

#### Bloqueo de pantalla

La pantalla táctil del termostato se puede configurar para bloquearla completa o parcialmente.

#### Vista del calificador

Un lugar solo de lectura para ver todas las configuraciones de ventilación.

#### Prueba del sistema

Prueba el sistema de calefacción y refrigeración.

#### Detención por rango (temperatura)

Configure los puntos de referencia mínimos y máximos de la temperatura de refrigeración y calefacción.

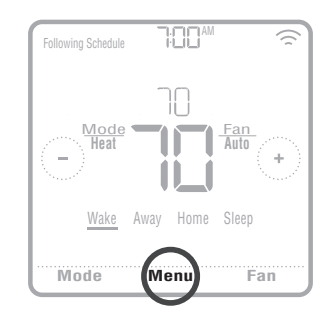

#### Reinicio

Accede a todas las opciones de reinicio del termostato. Este es el único lugar para acceder al reinicio de fábrica.

### Características clave

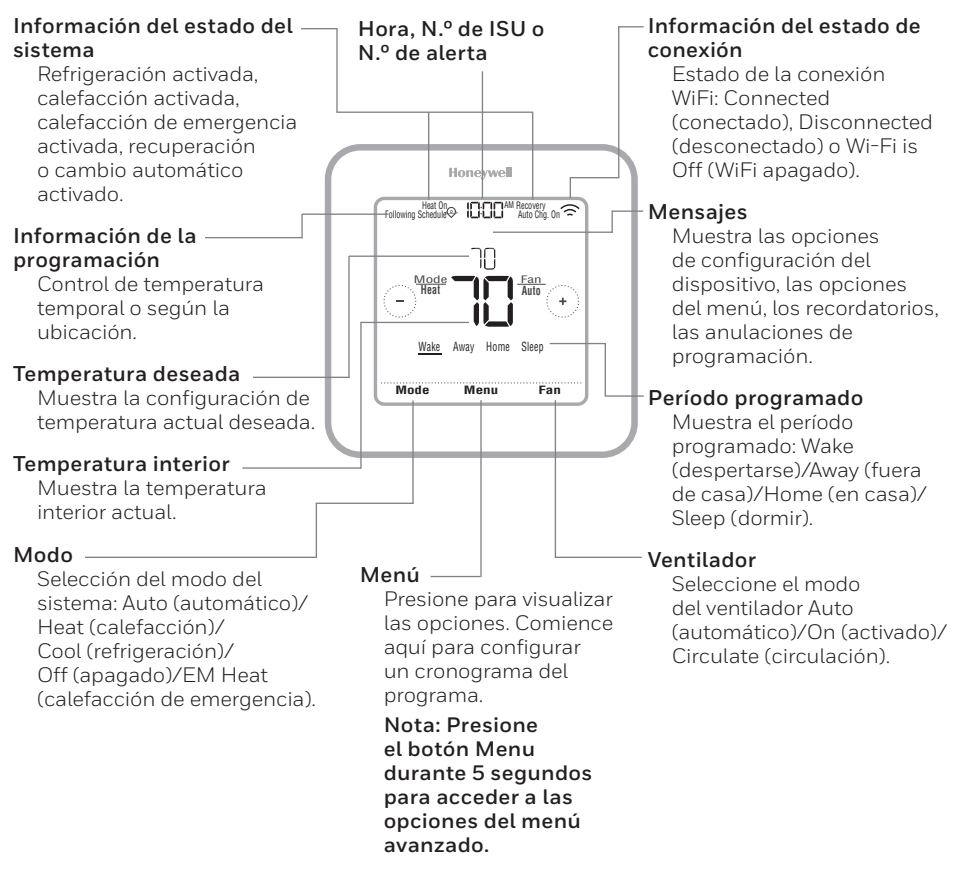

La pantalla se activará al presionar el área central de la temperatura que se muestra. La pantalla permanecerá encendida durante 45 segundos. El brillo se puede ajustar desde el menú.

|                                                      |                                                                             |                                                                                                    |                       |                                                                                                    |                                                            | Ta                                                                                                   | bla 1.                                                                                                    |                                                                      |                                                      |                                                                                                    |                                                                                                    |                                                                                                    |                                                                                                    |                                                                                                    |                                                                     |
|------------------------------------------------------|-----------------------------------------------------------------------------|----------------------------------------------------------------------------------------------------|-----------------------|----------------------------------------------------------------------------------------------------|------------------------------------------------------------|----------------------------------------------------------------------------------------------------|----------------------------------------------------------------------------------------------------|----------------------------------------------------------------------|------------------------------------------------------|----------------------------------------------------------------------------------------------------|----------------------------------------------------------------------------------------------------|----------------------------------------------------------------------------------------------------|----------------------------------------------------------------------------------------------------|----------------------------------------------------------------------------------------------------|---------------------------------------------------------------------|
| modelo del termostato y la configuración del equipo. | Notas                                                                       | Puede cambiar la programación LUVI., SÁDO. predeterminada aquí. Para editar los períodos durante los días, puntos<br>de referencia de temperatura o para activar/desactivar la programación desde la pantal la principal, ingrese a <b>MENU/</b><br>SCHEDULE.                                                 |                       | Seleccione la fuente de datos de temperatura exterior. Esta ISU está automáticamente predeterminada en Internet<br>Recomendamos versar un sensor cableado de exterioras exelecciona miguo resnor cableado de stretiores.<br>Recomendamos usar un sensor cableado de exteriores conectado a los terminales "5" en la UWP. (Consulte "Cableado<br>en la página" 5). Se necestal at temperatura exterior para programar las siguientes ISU: SU 355 Gompressor Lockout<br>(bloqueo del compresor), ISU 356 Aux Heat Lockout (bloqueo de la calefacción auxiliar), ISU 1013 Low Outdoor<br>Temperature Ventilation Lockout (bloqueo de la ventilación con temperatura exterior alta) ISU 1014 High Outdoor<br>Temperature Ventilation Lockout (bloqueo de la ventilación con temperatura exterior alta) ISU 1015 High Outdoor<br>Dev Point Ventilation Lockout (bloqueo de la ventilación con temperatura exterior alta) ISU 1015 High Outdoor | Selección básica del sistema que su termostato controlará. |                                                                                                    | Esta opción selecciona el tipo de equipo que su termostato controlará. Nota: esta opción no se muestra si ISU 200 está<br>configurado para Cool Only (únicamente refrigeración).<br>*La configuración del serpentín del ventilador es para aplicaciones residenciales en las cuales el serpentín de agua<br>caliente se encuentra en una unidad de acondicionamiento de aire. |                                                                      |                                                      | Esta ISU NO se muestra si la ISU 200 está configurada para Bomba de calor. Seleccione si la válvula de inversión O/B se debe accionare n refrigeración o calefacción. | Si se configura para la bomba de calor, el modelo TH6220WF solo tiene disponible una etapa de compresión. | Máximo de 2 etapas de calefacción para los sistemas convercionales. Máximo 1 etapa aux /E para los sistemas de<br>bomba de calor. | Esta ISU solo se muestra si la ISU 205 está configurada en Aire forzado eléctrico o Serpentín de ventilador. | Configure "EITHER AUX/E" (AUX/E separado) si desea configurar y controlar la calefacción auxiliary de emergencia<br>Norseparado. Esta ISU solo se muestra si la ISU 200 está configurada para Bomba de calor Y si la ISU 221 tiene 1 etapa | Aux re.<br>Nota: Esta ISU solo está disponible en el modelo TH6320. |
| le ISU disponibles pueden variar según el            | Opciones de ISU (Las configuraciones predetermi-<br>nadas están en negrita) | No Schedule (Sin programación)<br>MO-SU = Every day the same (LUDO. = Todos los dias iguales)<br>MO-SK S.S. A.S. L-5-1-1. schedule (LU-VI. SÁ. DO. =<br>Programación 5-1-1.<br>MO-FR SA-SU = 5-2 schedule (LU-VI. SÁDO. =<br>Programación 5-2)<br>Each Day = Every day individual (Todos los dias individual) | Fahrenheit, Celsius   | No, Wired (Por cable), Internet                                                                                                    | Conventional Forced Air (Aire forzado convencio-           | <b>nau</b><br>Heat Pump (Bomba de calor)<br>Bolier (Caldera)<br>Cool Only (Únicamente refrigeración) | Calefacción de aire forzado convencional:<br>Standard Gas (STDGAS), <b>High Efficiency Gas (EFF GAS)</b> ,<br>Oil (Aceite), Electric (Electricidad), Fan Coil (Serpentin del venti-<br>ladon <sup>14</sup> .                                                                                                    | Bomba de calor:<br>Air To Air (Aire a aire), Geothermal (Geotérmica) | Caldera:<br>Hot Water (Agua caliente), Steam (Vapor) | <b>O/B on Cool (O/B en frío)</b> , 0/B on Heat (0/B en calor)                                                                                                    | 0,1,2                                                                                                    | Heat Stages (Etapas de calefacción): 0, <b>1</b> , 2<br>// AUX/E Stages (Etapas AUX/E): <b>0</b> , 1                              | Equipment (Equipo), Thermostat (Termostato)                                                                  | Both Aux/E (Ambos Aux/E), Either Aux/E (Aux/Esepa-<br>rado)                                                                                                    |                                                                     |
| as opciones de                                       | Nombre de ISU                                                               | Tipo de programación                                                                                                    | Escala de temperatura | Temperatura exterior                                                                                                    | Tipo de sistema                                            |                                                                                                    | Tipo de equipo                                                                                                    |                                                                      |                                                      | Válvula de inversión                                                                                                    | Etapas de refrigeración<br>(#200=Conv./200=HP)                                                            | Etapas de calefacción/<br>Aux/Emer (#200=Conv./<br>200=HP)                                                                        | Control de ventilador                                                                                        | Control Aux/E                                                                                                    |                                                                     |
| Nota: 🗆                                              | N.º de<br>ISU                                                               | 120                                                                                                    | 125                   | 130                                                                                                    | 200                                                        |                                                                                                    | 205                                                                                                    |                                                                      |                                                      | 218                                                                                                    | 220                                                                                                    | 221                                                                                                    | 230                                                                                                    | 253                                                                                                    |                                                                     |

|                                                                             |                                                                                                    |                                                                                                    |                                                                                                    |                                                                                                    | Та                                                                                                    | bla 2                                                                                                    | •                                                                                                    |                                                                                                    |                                                                                                    |
|-----------------------------------------------------------------------------|----------------------------------------------------------------------------------------------------|----------------------------------------------------------------------------------------------------|----------------------------------------------------------------------------------------------------|----------------------------------------------------------------------------------------------------|----------------------------------------------------------------------------------------------------|----------------------------------------------------------------------------------------------------|----------------------------------------------------------------------------------------------------|----------------------------------------------------------------------------------------------------|----------------------------------------------------------------------------------------------------|
| Notas                                                                       | Esta ISU solo se muestra si la ISU 200 está configurada para Bomba de calor Y si la ISU 221 tiene 1 etapa de calefac-<br>ción Aux/E.<br>Nota: Las opciones de esta Configuración Inicial (Initial Set-Up, ISU) pueden variar dependiendo del modelo del termos-<br>teto. | Esta ISU solo se muestra si la ISU 200 está configurada para Bomba de calor, si la ISU 221 tiene 1 etapa de calefacción<br>Aux/EY si la ISU 253 está configurada para funcionar con calefacción AUX/E por separado.<br>Nota: Es posible que este ISU no esté disponible en algunos modelos. | Esta ISU solo se muestra si la ISU 200 está configurada para Bomba de calor, si la ISU 221 tiene 1 etapa de calefacción<br>Aux/EY si la ISU 256 está configurada para gas/aceite.<br>Nota: Esta ISU solo está disponible en el modelo TH6320. | OFF (Apagado): el usuario debe seleccionar calefacción o refrigeración, según se necesite para mantener la tempe-<br>ratura interior deseada.<br>DN (encendido) (automático): On (activado) permite al usuario seleccionar Auto Changeover (cambio manual<br>automático) como uno de los modos del sistema desde la pantalla principal. En el modo automático, el termostato puede<br>controlar esistema de adisción o refrigeración para mantener la temperatura interior deseada. | El diferencial es la cantidad mínima de grados que se debe subir o bajar durante el ciclo de inactividad para<br>cambiar desde el último modo activo (calor o frío) al modo opuesto cuando el termostato está programado con<br>el cambio automático. Diferencial: NO es banda muerta. No se puede ajustar la temperatura de banda muerta<br>necesaria entre el encendido y el apagado de los ciclos de calefacción (o enfriamiento) para mantener el punto<br>de referencial. El termostato usa un glovitino que ocrrige la banda muerta ano 0°F. | Esta ISU solo se muestra cuando el termostato está configurado en 2 etapas de enfriamiento. Cuando se configura en<br>YES (SI), esta característica mantiene la etapa más alta del equipo de refrigeración en funcionamiento hasta que se<br>alcance el punto de referencia deseado. | Esta ISU solo se muestra cuando el termostato está configurado en 2 o más etapas de calefacción. Cuando se configura<br>en YES (SI), esta característica mantiene la etapa más alta del equipo de calefacción en funcionamiento hasta que se<br>alcance el punto de referencia deseado. | La temperatura de descenso auxiliar se puede configurar en sistemas de bomba de calor con la etapa de calefacción<br>matúric. La configuración de confort NO está disponible para los sistemas de combustible dobie. La configuración<br>predeterminade as do 0°F (Confort) con electricidad y de 2°F para gas/aceite. La temperatura interior debe descender<br>a la configuración de descenso selectionada antes de que el termostaba encienda la calefacción auxiliar. Por ejemplo,<br>si la temperatura auxiliar está configurada en 2°F (L. 0°C), la temperatura interior debe estar 2°F (L. 0°C) alejada del<br>proto de referencia para que la calefacción auxiliar se encienda. La temperatura interior debe estar 2°F (L. 0°C) alejada del<br>la calefacción auxiliar, según sea necesario, para mantenería temperatura interior dento de 1°F (D. 5°C) del punto de<br>referencia. | El temporizador de la calefacción auxiliar comienza a funcionar cuando se activa la etapa más alta del tipo de equipo de<br>calefacción anterior. Se usará la calefacción auxiliar (si fuera necesario) cuando termine el temporizador. Este ISU solo<br>se muestra cuando el ISU 340 (descenso de la calefacción AUX) está configurado a 2 °F o más. |
| Opciones de ISU (las configuraciones predetermi-<br>nadas están en negrita) | Electric (Electricidad), Gas/Oil(or Fossil Forced Air)(Gas/<br>Aceite (o aire forzado por combustible fósil))                                                                                                    | Electric (Electricidad), Gas/Oil(or Fossil Forced Air)(Gas/<br>Aceite (o aire forzado por combustible fósil))                                                                                                    | Thermostat (Termostato), External (Fossil Fuel Kit Controls<br>Backup Heat) (Externo (el kit de combustible fósil controla la cale-<br>facción de reserva))                                                                                   | On (Encendido), Off (Apagado)                                                                                                    | DeO°Fa5°FodeO.O°Ca2.5°C                                                                                                    | Yes (Si), No                                                                                                    | Yes (Si), No                                                                                                    | <b>O = Comfort (confort);</b> de 2 °F a 15 °F desde el punto de referencia den incrementos de 1 °F Jo de 1,0 °C a 7,5 °C desde el punto de referencia (en incrementos de 0,5 °C)                                                                                                    | <b>Off (Apagado)</b> , 30, 45, 60, 75, 90 minutos<br>2, 3, 4, 5, 6, 8, 10, 12, 14, 16 horas                                                                                                    |
| Nombre de ISU                                                               | Tipo de calefacción<br>auxiliar                                                                                                    | Tipo de calefacción de<br>emergencia                                                                                                    | Control del kit de com-<br>bustible fósil                                                                                                    | Conversión automática                                                                                                    | Diferencial automático                                                                                                    | Cierre de la etapa de<br>enfriamiento alto                                                                                                    | Cierre de la etapa de cale-<br>facción alta                                                                                                    | Descenso de la calefac-<br>ción auxiliar                                                                                                    | Temporizador de la cale-<br>facción auxiliar                                                                                                    |
| N.º de<br>'SU                                                               | 255                                                                                                    | 256                                                                                                    | 260                                                                                                    | 300                                                                                                    | 303                                                                                                    | 305                                                                                                    | 306                                                                                                    | 340                                                                                                    | 350                                                                                                    |

|                                                                             | or ey                                                                                                    | e ara                                                                                                    |                                                                                                    |                                                                                                   | e se                                                                                                    |                                                                                                    |
|-----------------------------------------------------------------------------|----------------------------------------------------------------------------------------------------|----------------------------------------------------------------------------------------------------|----------------------------------------------------------------------------------------------------|---------------------------------------------------------------------------------------------------|----------------------------------------------------------------------------------------------------|----------------------------------------------------------------------------------------------------|
| Notas                                                                       | El bloqueo del compresor requiere una temperatura externa. Configure el bloqueo del compresor a la temperatura por<br>debajo dels ous assa ineficaz para activari la homba de calor. Cuando la temperatura arterior esté para debajo de esta<br>configuración, el termostato bloqueará la homba de calor. Cuando la temperatura arterior esté para debajo de esta<br>configuración, el termostato bloqueará la homba de calor y activaria la Aux Heat (calefacción auxilia) únicamene. Est<br>ISU se muestra unicampera la SU 130 - Cableado o Internet, la SU 200 está configurada para la Bomba de calor.<br>ISU 221 Espa Aux/E - 1, yla ISU 260 está configurada para le remostato. Recomendamos el uso de un sensorremoto<br>cableado como fuente de temperatura exterior.<br>El valor predeterminado es Apagados i la ISU 205 Equipo de calefacción está programada en Bomba de calor aire a aín<br>la ISU 255 Tipo de calefacción auxiliar es Gas/acetie.<br>El valor predeterminado es Apagados i la ISU 205 Equipo de calefacción está programada en Bomba de calor aire a aír<br>la ISU 255 Tipo de calefacción auxiliar es Electricidad.<br>El la lor predeterminado es Apagados i la ISU 205 Equipo de calefacción está programada en Bomba de calor aire a aír<br>la ISU 255 Tipo de calefacción auxiliar es Restricidad.<br>El loqueo del compresor es opcional para cualquier tipo de bomba de calor dire a aire, bomba de calor<br>geotérnica). | El bloqueo de la calefacción auxiliar requiere una temperatura externa. Programe el Bloqueo de calefacción auxiliar p:<br>optimizar sus facturas de electricidad y evitar que la funetra ectentárico na auxiliar más costosa se acer por enorma<br>de determinado límite de temperatura externa. Esta ISU solos es muestras il a ISU 200 está programada para Bomba de<br>calor, sila ISU 260 está programada para control por fermostato, sila ISU 221 Etapas ALMX E-1. | Esta ISU solo se muestra cuando las Etapas de refrigeración/del compresor están programadas en 1 o más etapas. La<br>frecuencia de ciclos limita la cantidad máxima da veces que el sistema puede completar ciclos en un periodo de 1 hors<br>medido con una carga del 50 %. Por ejemplo, cuando se programa en 3 CPH, con una carga del 50 %, el sistema com-<br>pletará 3 ciclos por hora (10 minutos encendido, 10 minutos apagado). El sistema completa ciclos con menor frecuen<br>cia cuando las condiciones de carga son inferiores o superiores a una carga del 50 %. | Esta ISU solo se muestra cuando las Etapas de refrigeración/del compresor están programadas en 2. | Esta ISU solo se muestra cuando las Etapas de calefacción/del compresor están programadas en 1 o más etapas. La<br>retremencia de actos limita la cantidad máxima de veces que el sistema puede completaricolos en un periodo de 1 hor:<br>medido con una carga del 50% por emplo, cuando se programa en 3 CPH, con una carga del 50%, el sistema com-<br>pletará 3 ciclos por hora (10 minutos encendido. 10 minutos apagado). El sistema completa ciclos on menor frecuen<br>para anado da lso conciencios el carga son inferiores o superiorios a una carga del 50%. A continuación, se encuentran la<br>condiguraciones recomendads (predeterminadas) de la frecuencia de ciclos para cada tipo de equipo de calefacción:<br><b>Aire forzado por gas con eficiencia estándar = 5 CPH, Aire forzado por gas con eficien-</b><br><b>fare torzado por gas con eficiencia estándar = 5 CPH, Aire forzado por gas con eficien-</b><br><b>Serpentin de ventilador = 3 CPH; Vapor = 3 CPH; Vapor =</b><br><b>1 CPH.</b> | Esta ISU solo se muestra cuando las Etapas de calefacción/del compresor están programadas en 2 etapas. A continuz<br>como se encuentantalse configuraciones recomendadas (predeterminadas) de la frecuencia de ciclos para cada tipo de<br>equipo de calefacción:<br>Aire forzado por gas con eficiencia estándar = 5 CPH; Aire forzado por gas con eficien-<br>cia atta = 3 CPH; Aire forzado por aceite = 5 CPH; Aire forzado por electricidad = 9 CPH;<br>Serpentin de ventilador = 3 CPH; Vapor = 1 CPH;<br>1 CPH. |
| Opciones de ISU (las configuraciones predetermi-<br>nadas están en negrita) | <b>Off (Apagado),</b> de 5 °F a 60 °F (en incrementos de 5 °F)<br>o de -15.0 °C a 15.5 °C (en incrementos de 2.5 °C o 3.0 °C)                                                                                                    | <b>Off (Apagado),</b> de 5 °F a 65 °F (en incrementos de 5 °F) o de -150 °C a 18.5 °C (en incrementos de 2.5 °C o 3.0 °C)                                                                                                    | Dela6CPH <b>(3 CPH)</b>                                                                                                    | Dela6CPH <b>(3 CPH)</b>                                                                           | De 1 a 12 CPH                                                                                                    | De 1 a 12 CPH                                                                                                    |
| Nombre de ISU                                                               | Punto de equilibrio (blo-<br>queo del compresor)                                                                                                    | Bloqueo de calefacción<br>auxiliar (bloqueo exterior<br>de calefacción auxiliar)                                                                                                    | Refrigeración 1 CPH<br>(etapa 1 de frecuencia del<br>ciclo de refrigeración)                                                                                                    | Refrigeración 2 CPH<br>(etapa 2 de frecuencia del<br>ciclo de refrigeración)                      | Calefacción 1 CPH<br>(etapa 1 de frecuencia del<br>ciclo de calefacción)                                                                                                    | Calefacción 2 CPH<br>(etapa 2 de frecuencia del<br>ciclo de calefacción)                                                                                                    |
| N.º de<br>ISU                                                               | 355                                                                                                    | 356                                                                                                    | 365                                                                                                    | 366                                                                                               | 370                                                                                                    | 371                                                                                                    |

Tabla 3.

|                                                                              |                                                                                                    |                                                                                                    |                                                                                                    |                                                                                                    | Ta                                                                                                    | bla 4                                                                                                    |                                                                                       |                                                                                       |                                                                                     |                                                                                     |                                                                                                    |                                                                                                    |                                                                                                    |                                                                      |
|------------------------------------------------------------------------------|----------------------------------------------------------------------------------------------------|----------------------------------------------------------------------------------------------------|----------------------------------------------------------------------------------------------------|----------------------------------------------------------------------------------------------------|----------------------------------------------------------------------------------------------------|----------------------------------------------------------------------------------------------------|---------------------------------------------------------------------------------------|---------------------------------------------------------------------------------------|-------------------------------------------------------------------------------------|-------------------------------------------------------------------------------------|----------------------------------------------------------------------------------------------------|----------------------------------------------------------------------------------------------------|----------------------------------------------------------------------------------------------------|----------------------------------------------------------------------|
| Notas                                                                        | Este ISU solo aparece cuando ISU 200 - bomba de calor y ISU 221-1. Esta opción solo aparece si se configura la cale-<br>de equipo de calefacción.<br>Airre forzado por gas con eficiencia estándar = 5 CPH; Aire forzado por gas con eficiencia<br>alta = 3 CPH; Aire forzado por aceite = 5 CPH; Aire forzado por electricidad = 9 CPH. | Esta ISU sdo se muestra si la calefacción de emergencia está configurada y la ISU 253: Control del terminal de Aux/E<br>está programado en calefacción auxiliar y de emergencia de manera independiente. A continuación, se encuentran las<br>configuraciones recomendadas de la frecuencia de ciclos para cada tipo de equipo de ealefacción.<br>Airre forzado por gas con eficiencia estándar = 5 CPH; Airre forzado por gas con eficiencia<br>alta = 3 CPH; Airre forzado por caceite a escián Airre forzado por telectricidad = 9 CPH. | El termostato tiene una protección incorporada para el compresor (temporizador de apagado mínimo) que evita que el<br>dorpresor se reincie demasiado pronto después de ser apagado. El termporizador de apagado mínimo se activa después<br>de que el compresor se rapaga. Si se lo intenta activar durante el período del temporizador de apagado mínimo, el termos-<br>tato muestra "Wait" ("Esperador la na la puelal. Esta ISU se muestra si la ISU 220 esta progranade en, al menos, J etipas- | Después de que la demanda de refrigeración finaliza, ettermostato mantiene el ventilador encendido durante el tiempo<br>seleccionado para aumentar la eficiencia. Esto puede volver a introducir humedad en el espacio habitacional. Esta ISU<br>se muestra si la ISU 220 está programada en ,a Imenos, 1 etapa. | Después de que la demanda de calefacción finaliza, el termostato mantieme el ventilador encendido durante el tiempo<br>seleccionado para aumentar la eficiencia. Esta ISU se muestra si la ISU 230 está programada en Termostato controla el<br>ventilador. | La función Recuperación inteligente de adaptación (Adaptive Intelligent Recovery, AIR) es una configuración de confort.<br>El equipo de calefacción o refrigeración se activará más temprano, para que la temperatura interior coincida con el<br>punto de referencia a la hora programada. | El usuario no puede programar temperaturas de refrigeración por encima de este nivel. | El usuario no puede programar temperaturas de refrigeración por debajo de este nivel. | El usuario no puede programar temperaturas de calefacción por encima de este nivel. | El usuario no puede programar temperaturas de calefacción por debajo de este nivel. | Configure esta ISU cu ando desee conectar un sensor interior remoto a los terminales "S" en la UWP; consulte "Cableado"<br>en la página 5. Esta ISU solo se muestra si la ISU 130 está programada en NO para un sensor cableado de exteriores. | Seleccione el tipo de resistencia del sensor cableado de interiores. Esta ISU solo se muestra cuando el sensor de interio-<br>res está configurado: ISU 500. | Esta ISU solo se muestra cuando el sensor de interiores está configurado: ISU 500. Puede seleccionar qué fuente de<br>temperatura usar o puede programar el termostato para que use tanto los sensores remotos como los del termostato<br>para lograr una mayor precisión en la medida. | Esta ISU hace referencia al número de filtros de aire en el sistema. |
| Upciones de וסט ונפא כסחזוguraciones preueterrin-<br>nadas están en negrita) | Dela12 CPH                                                                                                    | Dela12 CPH                                                                                                    | Off (Apagado), 1 - 5 minutos                                                                                                    | <b>Off (Apagado)</b> , 30, 60, 90 segundos<br>2, 3, 4, 5, 6, 7, 8, 9, 10, 11, 12, 13, 14, 15 minutos                                                                                                    | <b>Off (Apagado)</b> , 30, 60, 90 segundos<br>2, 3, 4, 5, 6, 7, 8, 9, 10, 11, 12, 13, 14, 15 minutos                                                                                                    | <b>On (Encendido),</b> Off (Apagado)                                                                                                    | De Temp. de refrigeración mín. a 99 °F o a 37.0 °C (90 °F o 32 °C)                    | De 50°Fo 10.0°C a la Temp. de refrigeración máx. <b>(50°F o</b><br>10°C)              | De Temp. de calefacción mín. a 90°F o a 32.0°C (90°F o 32 °C)                       | De 40°F o 4.4 °C a la Temp. de calefacción máx. <b>(50°F o 10°C)</b>                | Yes (Si), No                                                                                                    | <b>10k</b> , 20k                                                                                                    | Thermostat (Termostato), Wired (Cableado), Average<br>(Promedio)                                                                                                    | 0-2                                                                  |
|                                                                              | CPH de calefacción<br>auxiliar (frecuencia del<br>ciclo de calefacción de la<br>calefacción auxiliar)                                                                                                    | CPH de calefacción de<br>emergencia (frecuencia<br>del ciclo de calefacción<br>de la calefacción de<br>emergencia)                                                                                                    | Protección del com-<br>presor:                                                                                                    | Tiempo de ejecución<br>prolongado del ventilador<br>en frío                                                                                                    | Tiempo de ejecución<br>prolongado del ventilador<br>en calor                                                                                                    | Recuperación de adap-<br>tación                                                                                                    | Temperatura de refrigera-<br>ción máxima                                              | Temperatura de refrigera-<br>ción mínima                                              | Temperatura de calefac-<br>ción máxima                                              | Temperatura de calefac-<br>ción mínima                                              | Sensor interior                                                                                                    | Tipo de sensor                                                                                                    | Control de temperatura                                                                                                    | Filtros de aire                                                      |

 N.º de ISU 

Tabla 5.

| N.º de<br>ISU | Nombre de ISU                                         | Opciones de ISU (las configuraciones predetermi-<br>nadas están en negrita)                                                                | Notas                                                                                                    |
|---------------|-------------------------------------------------------|----------------------------------------------------------------------------------------------------|----------------------------------------------------------------------------------------------------|
| 711           | Recordatorio 1. del filtro<br>de aire                 | <b>Off (Apagado)</b><br>10. 20. 30. 45. 60. 90. 120. 150 dias de tiempo de ejecución<br>30. 45. 60. 75 días<br>3. 4. 5. 6. 9. 12. 15 meses | Seleccione un recordatorio de tiempo de ejecución por el calendario o el equipo.                                                                                                    |
| 712           | Recordatorio 2 del filtro<br>de aire                  | Off (Apagado)<br>10. 20. 30. 45, 60. 90, 120, 150 dias de tiempo de ejecución<br>30. 45, 60. 57 dias<br>3. 4, 5, 6, 9. 12. 12 meses        | Seleccione un recordatorio de tiempo de ejecución por el calendario o el equipo.                                                                                                    |
| 810           | Recordatorio de la almo-<br>hadilla del humidificador | Off (Apagado)<br>6, 12 meses calendario                                                                                                    |                                                                                                    |
| 921           | Recordatorio del filtro del<br>deshumidificador       | Off (Apagado)<br>30,60 días calendario<br>3-12 meses calendario (en incrementos de 1 mes)                                                  |                                                                                                    |
| 1000          | Tipo de ventilación                                   | <b>None (Ninguna),</b> ERWHRV, Passive (Pasiva), Fresh Air Damper<br>(Regulador de Aire Fresco)                                            | Ninguna: El termostato no controla la ventilación. ERVI-NRV: El termostato controla un ventilador de recuperación de energía o un ventilador de recuperación de cale-<br>ERVI-NRV: El termostato controla un ventilador de recuperación de energía o un ventilación. ERVI-NRV: El termostato controla un ventilador de recuperación de energía o un ventilación. Pasiva (Ventilador únicamente): El termostato activa el ventilador para a proporcionar ventilación. Cuando está configurado para varentilador pasivo, el termostato no control un regulador ni el ventilador. La configuración de extilación pasiva/ventilador pasivo solo activa el ventilación para sensa está configuración para este este permanentemente ablerto o tenga un regulador in activa un ventilador. Pasiva en regulador in activa un ventilación pasiva/ventilador pasivo solo activa el ventilación pasiva/ventilador pasivo solo activa el ventilación se elebe habilitar la vivienda con un tubo desde el exterior dentro del conducto de restrom que esté permanentemente ablerto o tenga un regulador que o lovelidador sopiador esté activo. |
| 1005          | Método de ventilación                                 | ASHRAE 2010, ASHRAE 2013, Percent On Time (Porcentaje de Tiempo)                                                                           | Nota: Las opciones de esta Configuración Inicial (Initial Set-Up, ISU) pueden variar dependiendo del modelo del termos-<br>tato.                                                                                                    |
| 1006          | Control del ventilador                                | Thermostat (Termostato), Equipment (Equipo)                                                                                                | <b>Termostato:</b> El termostato enciende la ventilación y el ventilador cuando se necesita.<br><b>Equipo:</b> El equipo de ventilación controla el ventilador.                                                                                                    |
| 1007          | Habitaciones                                          | 1 - 6 (2)                                                                                                    | Esta ISU solo se muestra cuando la ISU 1005 Método de ventilación está programada en ASHRAE 2010 o 2013.                                                                                                    |
| 1008          | Tamaño de la vivienda                                 | 1000-5000 pies cuadrados (1000 pies cuadrados)                                                                                             | Esta ISU solo se muestra cuando la ISU 1005 Método de ventilación está programada en ASHRAE 2010 o 2013.                                                                                                    |
| 1009          | Frecuencia de ventilación                             | 30-350 CFM (en incrementos de 5 CFM) (150 CFM)                                                                                             | Esta ISU solo se muestra cuando la ISU 1005 Método de ventilación está programada en ASHRAE 2010 o 2013.                                                                                                    |
| 1011          | Porcentaje de tiempo                                  | de ventilación 10% al 100% <b>(30%)</b>                                                                                                    | Ettermostato opera el equipo de ventilación según el porcentaje ingresado en la configuración del instalador<br>(ISU 1012). Por ejempilos, si el porcentaje de tiempose configura a 50 %, el equipo de ventilación funcionará en períodos<br>aleatorios en el transcurso de 1 hora hasta que alcance el 50 % del tiempo de funcionamiento (aproximadamente<br>130 minutos). Eta ISU solos emestras il la BUJ 1005 está programada para Porcentaje de fempo.                                                                                                    |

Tabla 6.

| N.º de<br>ISU | Nombre de ISU                                                      | Opciones de ISU (las configuraciones predetermi-<br>nadas están en negrita)                                              | Notas                                                                                                    |
|---------------|--------------------------------------------------------------------|----------------------------------------------------------------------------------------------------|----------------------------------------------------------------------------------------------------|
| 1012          | Prioridad de ventilación                                           | Lockouts (Bloqueos), ASHRAE                                                                                              | Los bloqueos son prioridad: el termostato fija una prioridad en los bloqueos frente a la norma de ventilación ASHRAE. El termostato no encenderá la ventilación durante las siguientes condiciones de bloqueo (IS er programa), a menos de que encienda la ventilación durante las siguientes condiciones de bloqueo (IS er programa). Lo 13. 10.14 y 10.15) Bloqueo de la ventilación durante Broqueo de la ventilación durante er periodos programados de 'Steep' (dormir), Nota: El usuario debe configurar esta opción en la pantalla Ventilación durante periodos programados de 'Steep' (dormir), Nota: El usuario debe configurar esta opción en la pantalla Ventilación a decional después de un ciclo largo de apagado. El termostato configurar esta opción en la pantalla Ventilación adicional después de un ciclo fargo de apagado. El termostato rupple con la norma de ventilación ASHRAE es priorinal cuando las condiciones exteriores son functo esteriores (IS dormic), Mota: El usuario debe configurar esta opción en la pantalla Ventilación durante periodos programados de 'Steep' (dormir), no es configurar esta por configurar esta opción en la pantalla Ventilación ASHRAE es prioria después de un ciclo largo de exercitores y funcionará la ventilación cuando las condiciones exteriores son functes a termostato concorto. La capacidad para cumplir con la norma de ventilación ASHRAE es prioridad. B |
| 1013          | loqueo de la ventilación<br>con temperatura exterior<br>baja       | <b>Off (Apagado)</b> , de-20°F a -40°F (en incrementos de 5°F) o de -28.0 °C a -4.0 °C (en incrementos de 2.0 °C)        | ElISU 130 debe configurarse a cableado o Internet. Esta ISU solo se muestra cuando la ISU 1000 Tipo de ventilación<br>está programada en ERV/HRV o Regulador de aire fresco.                                                                                                    |
| 1014          | Bloqueo de la ventilación<br>con temperatura exte-<br>rior alta    | <b>Off (Apagado)</b> , de 80 °F a 110 °F (en incrementos de 5 °F) o de 26 °C a 44 °C (en incrementos de 2 °C)            | ElISU 1.30 debe configurarse a cableado o Internet. Esta ISU solo se muestra cuando la ISU 1.000 Tipo de ventilación<br>está programada en ERV/HRV o Regulador de aire fresco.                                                                                                    |
| 1015          | Bloqueo de la ventilación<br>con punto de rocío exte-<br>rior alto | Off (Apagado), de 65 °F a 85 °F (en incrementos de 5 °F) o de 18 °C a 30 °C (en incrementos de 2 °C)                     | ElISU 130 debe configurarse a Internet. Esta ISU solose muestra si la ISU 1000 Tipo de ventilación está programada<br>en ERV/HRV o Regulador de aire fresco.                                                                                                    |
| 1017          | Recordatorio del núcleo<br>del ventilador                          | Off, 3, 6, 9, 12 meses                                                                                                   | Esta ISU solo se muestra si la ISU 1000 está programada para ERV/HRV.                                                                                                    |
| 1018          | Recordatorio para el filtro<br>de ventilación                      | Off, 3, 6, 9, 12 meses                                                                                                   |                                                                                                    |
| 1100          | Dispositivos UV                                                    | <b>0</b> -2                                                                                                    | Algunos sistemas pueden tener dos dispositivos UV, uno para el serpentín A y otro para el tratamiento del aire. Se puede<br>configurar un recordatorio de reemplazo para cada uno de estos por separado.                                                                                                    |
| 1105          | Recordatorio 1 de la<br>bombilla UV                                | Off (Apagado), 6, 12, 24 meses                                                                                           |                                                                                                    |
| 1106          | Recordatorio 2 de la<br>bombilla UV                                | Off (Apagado), 6, 12, 24 meses                                                                                           |                                                                                                    |
| 1401          | Brillo inactivo                                                    | <b>0= Off (Apagado),</b> 0 - 5                                                                                           | Ajustar el brillo de una luz de fondo inactiva (pantalla inactiva) de fábrica O (luz de fondo apagada) a 5 (brillo máximo).                                                                                                    |
| 1410          | Formato del reloj                                                  | <b>12 hour (12 horas),</b> 24 hour (24 horas)                                                                            |                                                                                                    |
| 1415          | Horario de verano                                                  | On (Encendido), Off (Apagado)                                                                                            | Programe Off (apagado) en lugares que no usan el horario de verano.                                                                                                    |
| 1420          | Compensación de tem-<br>peratura                                   | <b>Off (Apagado),</b> de $-3$ °F a 3 °F (en incrementos de 1 °F) o de $-1.5$ °C (a $1.5$ °C (en incrementos de $0.5$ °C) | 0 °F: No hay diferencia entre la temperatura que se muestra y la temperatura real de la habitación. El termostato puede mostrar hasta 3 °F(1.5 °C) por encima o por debajo de la temperatura real medida.                                                                                                    |

# Realizar prueba del sistema

Puede realizar una prueba de la configuración del sistema en la opción **SYSTEM TEST** (prueba del sistema) del **ADVANCED MENU** (menú avanzado).

- 1 Mantenga presionado el botón **Menu** en el termostato durante 5 segundos para acceder a las opciones del **ADVANCED MENU** (menú avanzado).
- 2 Toque () o () para ir a **SYSTEM TEST** (prueba del sistema).
- 3 Toque **Select** (seleccionar) o toque el área con texto.
- 4 Toque (○ o ○) para seleccionar el tipo de prueba del sistema. Toque Select (seleccionar) o toque el área con texto.
- 5 Para la prueba de calefacción y la prueba de refrigeración, use ⊕ o ● para activar cada etapa del equipo. Para la prueba del ventilador, use ⓒ o ) para encender y apagar el ventilador.

**NOTA:** El reloj se usa como temporizador mientras se ejecutan las etapas. Se muestran los indicadores Heat On (calefacción encendida) y Cool On (refrigeración encendida) cuando se está ejecutando la prueba del sistema.

## Ver el estado del equipo

Puede ver el estado del equipo controlado por el termostato en la opción **EQMT STATUS** (estado del equipo) en el **Menú**.

- 1 Toque **Menu** en el termostato.
- Toque () o () para ir a EQMT STATUS (estado del equipo). Toque Select (seleccionar) o toque el área con texto.
- 3 Toque () o () para ver los estados de todos los equipos que controlan su termostato. Según la característica que el termostato admita o cómo se instaló, la pantalla Equipment Status (estado del equipo) informa los datos para los siguientes sistemas:
  - Calefacción y refrigeración
  - Ventilador
  - Ventilación (disponible solo en algunos modelos)

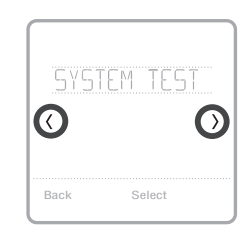

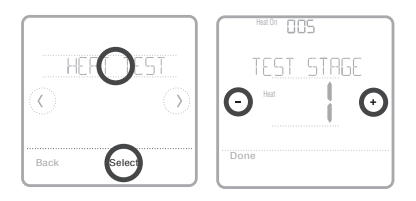

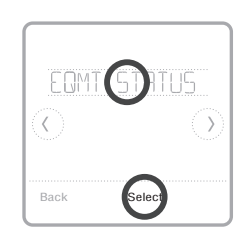

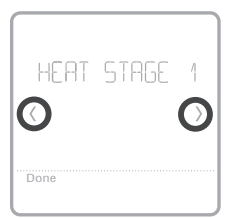

## Localización y solución de problemas

| La pantalla está<br>en blanco                                  | <ul> <li>evise el interruptor de circuito y, si es necesario, reinícielo.</li> <li>Asegúrese de que el interruptor de energía del sistema de calefacción y refrigeración esté encendido.</li> <li>Asegúrese de que la puerta del sistema de calefacción esté bien cerrada.</li> </ul>                                                                                                    |
|----------------------------------------------------------------|----------------------------------------------------------------------------------------------------|
| Resulta difícil<br>leer la pantalla                            | <ul> <li>Cambie el brillo de la pantalla en el Menu (Menú) del termostato. Aumente la<br/>intensidad del brillo para la iluminación de fondo inactiva de la pantalla del<br/>termostato (el nivel máximo es 5).</li> </ul>                                                                                                    |
| El sistema de<br>calefacción o<br>refrigeración no<br>responde | <ul> <li>Toque Mode (modo) para configurar el sistema en Heat (calefacción). Asegúrese de que la temperatura sea más alta que la temperatura interior.</li> <li>Toque Mode (modo) para configurar el sistema en Cool (Refrigeración). Asegúrese de que la temperatura sea más baja que la temperatura interior.</li> <li>Revise el interruptor de circuito y, si es necesario, reinícielo.</li> <li>Asegúrese de que el interruptor de energía del sistema de calefacción y refrigeración esté encendido.</li> <li>Asegúrese de que la puerta del sistema de calefacción esté bien cerrada.</li> </ul> |
| La calefacción<br>se ejecuta con la<br>refrigeración           | <ul> <li>Verifique que no haya un cable adherido a W para los sistemas de bomba de calor.<br/>Consulte el cableado en las páginas 5-6.</li> </ul>                                                                                                    |

# Alertas y recordatorios

Las alertas y los recordatorios se muestran mediante el símbolo de alerta y el número de alerta en el área del reloj de la pantalla de inicio. Puede leer más información sobre alertas activas, posponer o descartar alertas no críticas en Menu/Alerts (menú/alertas).

| Número | Alerta/recordatorio                    | Definición                                                                                                    |
|--------|----------------------------------------|----------------------------------------------------------------------------------------------------|
| 164    | Heat Pump Needs Service                | La bomba de calor necesita mantenimiento. Comuníquese con<br>el distribuidor para diagnosticar y hacer el mantenimiento de la<br>bomba de calor.                                                                                                    |
| 168    | Wi-Fi Radio Error                      | Las funciones inalámbricas no están disponibles. Intente<br>retirar el termostato de la placa de pared o del ciclo de<br>alimentación del disyuntor durante 1 minuto. Si aún se muestra<br>el código, comuníquese con el distribuidor para reemplazar el<br>termostato. |
| 170    | Internal Memory Error                  | La memoria del termostato ha encontrado un error.<br>Comuníquese con el distribuidor para obtener asistencia.                                                                                                    |
| 171    | Set the Date and Time                  | Configure la fecha y la hora del termostato. La fecha y la<br>hora son necesarias para que funcionen determinadas<br>características, como el cronograma del programa.                                                                                                  |
| 173    | Thermostat Temperature<br>Sensor Error | El sensor del termostato ha encontrado un error. Comuníquese<br>con el distribuidor para reemplazar el termostato.                                                                                                    |
| 175    | AC Power Resumed                       | Se reanuda la alimentación de energía CA al termostato<br>después de una pérdida de energía.                                                                                                    |
| 177    | Indoor Temperature<br>Sensor Error     | El sensor cableado de temperatura interior no está conectado<br>o hay un cortocircuito. Comuníquese con el distribuidor para<br>obtener asistencia.                                                                                                    |

# Alertas y recordatorios

| Número                                                                                                    | Alerta/recordatorio                                             | Definición                                                                                                    |
|----------------------------------------------------------------------------------------------------|-----------------------------------------------------------------|----------------------------------------------------------------------------------------------------|
| 178                                                                                                    | Outdoor Temperature<br>Sensor Error                             | El sensor cableado de temperatura exterior no está conectado<br>o hay un cortocircuito. Comuníquese con el distribuidor para<br>obtener asistencia.                                                                                                    |
| 181         Replace Air Filter (1)         Reemplace el filtro de aire (1). Reinicie el botón "Dismiss" (descartar) en la pa después de reemplazarlo. |                                                                 | Reemplace el filtro de aire (1). Reinicie el temporizador tocando<br>el botón "Dismiss" (descartar) en la pantalla del termostato<br>después de reemplazarlo.                                                                                          |
| 182                                                                                                    | Replace Air Filter (2)                                          | Reemplace el filtro de aire (2). Reinicie el temporizador tocando<br>el botón "Dismiss" (descartar) en la pantalla del termostato<br>después de reemplazarlo.                                                                                          |
| 183                                                                                                    | Clean Humidifier Tank and<br>Replace Water Filter               | Limpie el tanque del humidificador y reemplace el filtro de<br>agua, o comuníquese con el distribuidor para hacerlo. Reinicie<br>el temporizador tocando el botón "Dismiss" (descartar) en la<br>pantalla del termostato después de reemplazarlo.      |
| 184                                                                                                    | Replace Humidifier Pad                                          | Reemplace la almohadilla del humidificador. Reinicie el<br>temporizador tocando el botón "Dismiss" (descartar) en la<br>pantalla del termostato después de reemplazarlo.                                                                               |
| 185                                                                                                    | Replace Dehumidifier<br>Filter                                  | Reemplace el filtro del deshumidificador. Reinicie el<br>temporizador tocando el botón "Dismiss" (descartar) en la<br>pantalla del termostato después de reemplazarlo.                                                                                 |
| 186                                                                                                    | Clean Ventilator Core                                           | Limpie el núcleo del ventilador. Reinicie el temporizador<br>tocando el botón "Dismiss" (descartar) en la pantalla del<br>termostato después de reemplazarlo.                                                                                          |
| 187                                                                                                    | Clean or Replace<br>Ventilator Filter                           | Limpie o reemplace el filtro del ventilador. Reinicie el<br>temporizador tocando el botón "Dismiss" (descartar) en la<br>pantalla del termostato después de reemplazarlo.                                                                              |
| 188                                                                                                    | Replace UV Bulb (1)                                             | Reemplace la bombilla UV (1). Reinicie el temporizador tocando<br>el botón "Dismiss" (descartar) en la pantalla del termostato<br>después de reemplazarlo.                                                                                             |
| 189                                                                                                    | Replace UV Bulb (2)                                             | Reemplace la bombilla UV (2). Reinicie el temporizador tocando<br>el botón "Dismiss" (descartar) en la pantalla del termostato<br>después de reemplazarlo.                                                                                             |
| 210                                                                                                    | Register Online For<br>Outdoor Temperature                      | Se requiere la inscripción electrónica para recibir la<br>temperatura exterior a través de Internet. Para configurar el<br>sistema actual se necesita la temperatura exterior. Descargue<br>la aplicación Honeywell Home para registrar su termostato. |
| 388                                                                                                    | Register Online for<br>Remote Access and<br>Outdoor Temperature | Es necesario registrarse electrónicamente para el acceso<br>remoto y la temperatura exterior. Descargue la aplicación<br>Honeywell Home para registrar su termostato.                                                                                  |
| 399                                                                                                    | No Internet                                                     | Se ha perdido la conexión a Internet. Verifique sus<br>configuraciones de red.                                                                                                    |
| 400                                                                                                    | No Wi-Fi Signal                                                 | Se ha perdido la señal de WiFi. Espere hasta que el termostato<br>vuelva a conectarse o seleccione una nueva red de WiFi. Siga<br>los pasos en la aplicación Honeywell Home.                                                                           |
| 508                                                                                                    | Wi-Fi Not Configured                                            | Descargue la aplicación Honeywell Home y siga los pasos para<br>conectar el termostato a su red de WiFi.                                                                                                    |

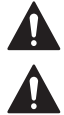

#### PRECAUCIÓN: PELIGRO DE DESCARGA ELÉCTRICA

Puede causar descargas eléctricas o daños al equipo. Desconecte el suministro eléctrico antes de comenzar la instalación

#### PRECAUCIÓN: RIESGOS DE DAÑOS AL EQUIPO.

Se evita la protección del compresor durante la prueba. Para prevenir daños al equipo, evite encender y apagar rápidamente el compresor.

#### PRECAUCIÓN: AVISO SOBRE EL MERCURIO

Si este producto está reemplazando a un equipo de control existente que contiene mercurio en un tubo sellado, no coloque dicho equipo en la basura. Contacte al organismo encargado del manejo y disposición de desechos de su localidad para obtener instrucciones sobre cómo reciclar y desechar adecuadamente.

### Especificaciones

#### Rangos de temperatura

Calefacción: de 40 °F a 90 °F (de 4.5 °C a 32.0 °C) Refrigeración: de 50 °F a 99 °F (de 10.0 °C a 37.0 °C)

#### Temperatura ambiente de funcionamiento

de 37 °F a 102 °F (de 2.8 °C a 38.9 °C)

#### Temperatura de envío

de -20 °F a 120 °F (de -28.9 °C a 48.9 °C)

#### Humedad relativa de funcionamiento

5 % al 90 % (sin condensación)

#### Dimensiones físicas en pulgadas (mm) (alto x ancho x profundidad)

Termostato inteligente T6 Pro (TH6320WF2003): 4-5/64 x 4-5/64 x 1-1/16 (104 x 104 x 27) Termostato inteligente T6 Pro (TH6220WF2006): 4-5/64 x 4-5/64 x 1-1/16 (104 x 104 x 27) Sistema de montaje con UWP (incluido): 2-9/32 x 2-13/64 x 2-43/64 (58 x 56 x 10) Adaptador de instalación estándar (THP2400A1076): 3-29/32 x 3-57/64 x 21/32 (99 x 99 x 17) Placa de cubierta decorativa: pequeña (incluido): 4-49/64 x 4-49/64 x 11/32 (121 x 121 x 9) Placa de cubierta decorativa: grande (THP2400A1068): 6-7/64 x 6-7/64 x 9/32 (155 x 155 x 7)

#### Clasificación eléctrica

| Terminal                    | Voltaje (50/60 Hz) | Corriente de<br>funcionamiento |
|-----------------------------|--------------------|--------------------------------|
| W Calefacción               | 20-30 V CA         | 0.02-1.0 A                     |
| (Powerpile)                 | 750 mV CD          | 100 mA CD                      |
| W2 Calefacción (Aux)        | 20-30 V CA         | 0.02-1.0 A                     |
| E Calefacción de emergencia | 20-30 V CA         | 0.02-0.5 A                     |
| Y Etapa del compresor 1     | 20-30 V CA         | 0.02-1.0 A                     |
| Y2 Etapa del compresor 2    | 20-30 V CA         | 0.02-1.0 A                     |
| <b>G</b> Ventilador         | 20-30 V CA         | 0.02-0.5 A                     |
| O/B Cambio                  | 20-30 V CA         | 0.02-0.5 A                     |
| L/A Entrada                 | 20-30 V CA         | 0.02-0.5 A                     |
| U                           | 20-30 V CA         | 0.02-0.5 A                     |

### Garantía limitada de 5 años

Para la información sobre la garantía, visite http://customer.resideo.com

#### Consumo de energía

Luz de fondo encendida: 1.48 VA Luz de fondo apagada: 0.88 VA

### Información regulatoria

#### NORMAS DE LA FCC 47 CFR § 15.19 (a)(3)

Este dispositivo cumple con la Parte 15 de las normas de la Comisión Federal de Comunicaciones (FCC). El funcionamiento está sujeto a las dos condiciones siguientes:

- 1 Este dispositivo no debe causar interferencia perjudicial.
- Este dispositivo deberá aceptar cualquier interferencia que se reciba. incluso la interferencia que pudiese causar el funcionamiento no deseado

#### 47 CFR § 15.21 (solo para EE. UU.))

Cualquier modificación realizada sin la aprobación expresa de la parte responsable del cumplimiento de las normas podría anular el derecho del usuario a utilizar el equipo.

#### 47 CFR § 15.105 (b)

Consulte https://customer.resideo.com/en-US/support/residential/ codes-and-standards/FCC15105/Pages/default.aspx para obtener más información de la FCC sobre este producto.

#### NORMAS DEL IC

#### RSS-GEN

Este dispositivo cumple con las especificaciones estándar de radio (Radio Standards Specifications, RSS) exentas de licencia del Ministerio de Industria de Canadá (Industry Canada, IC).

- El funcionamiento está sujeto a las dos condiciones siguientes:
- Este dispositivo no debe causar interferencia.
- 2 Este dispositivo deberá aceptar cualquier interferencia, incluso la interferencia que pudiese causar el funcionamiento no deseado del dispositivo.

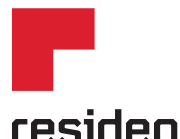

Resideo Inc., 1985 Douglas Drive North Golden Valley, MN 55422

www.resideo.com

33-00392S-03 M.S. Rev. 04-19 | Impreso en EE. UU.

©2019 Resideo Technologies Inc. Este producto es fabricado por Resideo Technologies, Inc., Golden Valley, MN, 1-800-633-3991 La marca comercial Honeywell Home se utiliza en virtud de la licencia emitida por Honeywell International Inc. Todos los derechos reservados.

Wi-Fi® es una marca comercial registrada de Wi-Fi Alliance®.